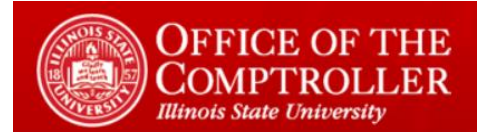

# Table of Contents

| Purpose                            | 2 |
|------------------------------------|---|
| Submitting a Requisition           | 2 |
| Submitting a Contract              | 3 |
| Approving the Requisition/Contract | 4 |

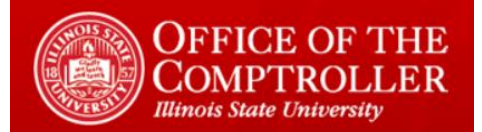

### Purpose

The purpose of this document is to outline the Requisition Submission Process for the end user

This document assumes the user has:

- Knowledge of University Requisition policies and process
- Access to the intake form site

### Submitting a Requisition

- Go to <u>My Requisitions Dashboard</u>
- Under My Requisitions Dashboards, select click this link
- Under *Requisition Information*, enter the following information:
  - Requisition Number
  - Requisition Amount (enter the number exactly as it appears in Datatel/Colleague)
  - Fiscal Year (this field will default to the current Fiscal Year adjust this if necessary)
  - o **Term**
  - Federal Grant?
  - Shipping?
  - Split Requisition?
  - Needed by
    - If you select a date that is less than 7 days in the future, enter your justification in the box that appears below
- Under Vendor Information, enter the following:
  - *Vendor* (select from the dropdown)
    - If your vendor does not appear in the dropdown, enter the name in the Vendor field
  - o Contact Name
    - If your contact does not appear in the dropdown, enter the name in the Contact Name field
  - o Contact Email
  - o Contact Phone
  - Is the Vendor BEP or VBP?

## Requisition Submission Process

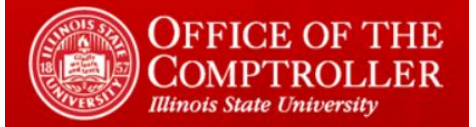

- Under *Supporting Documentation*, attach the appropriate documentation (at least one attachment is required)
  - o Add any notes in the Comments section if necessary
- Under Authorization:
  - Enter your Department
  - Enter the Budget Officer
  - Select the box certifying
    - Your understanding of the University requisition requirements
    - Your authority to submit the requisition
- Click Submit

## Submitting a Contract

- Go to <u>My Requisitions Dashboard</u>
- Under My Requisitions Dashboard, select click this link
- Under *Requisition/Contract Intake Form*, select the box indicating you are submitting a contract
- Under *Contract Information*, enter the following information:
  - o Contract Amount
  - Contract Term
  - Fiscal Year (this field will default to the current Fiscal Year adjust this if necessary)
  - Federal Grant?
  - o Needed by
    - If you select a date that is less than 7 days in the future, enter your justification in the box that appears below
- Under Vendor Information, enter the following:
  - Vendor (select from the dropdown)
    - If your vendor does not appear in the dropdown, enter the name in the Vendor field
  - Contact Name
    - If your contact does not appear in the dropdown, enter the name in the Contact Name field
  - o Contact Email
  - o Contact Phone
  - Product Description
- Under *Supporting Documentation*, attach the appropriate documentation (at least one attachment is required)
  - Add any notes in the *Comments* section if necessary

Requisition Submission Process

Revised 5/21/19 Author: Josh Kuehl

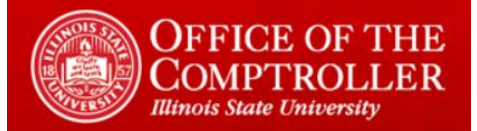

- Under Authorization:
  - Enter your Department
  - Enter the Budget Officer
  - Select the box certifying:
    - Your understanding of the University requisition requirements
    - Your authority to submit the contract
- Click Submit

### Approving the Requisition/Contract

- The Budget Officer will receive an email informing there is a requisition or contract requiring their approval
- Go to <u>My Requisitions Dashboard</u>
- Under Pending My Approval
- Click on the *Edit* symbol next to the request
- Review the information
- Make any necessary changes
- Select the box certifying:
  - You reviewed the contract/requisition
  - Your understanding of the University requisition requirements
  - Your authority to approve the contract/requisition
- Click Submit
- NOTE: Your certification here replaces your need to approve the contract/requisition in Datatel